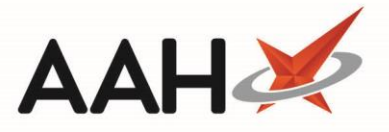

## Amending Sign In/Sign Out Times

You can amend the sign in/sign out times for the responsible pharmacist if they have been entered in error.

- 1. To begin, open the Attendance Register Manager by selecting *Sign In* next to *Responsible Pharmacist* or by selecting the name of the responsible pharmacist that is currently signed in.
- 2. Select the **[F6 Show Attendance Register]** button.
- 3. The Attendance Register displays in a separate window. Use the filters to find the entry that you need to amend.

| ProScript Con<br>25 November 201 | nect ▼<br>9 12:12 | Search (CTR    | L+S)                | <del>-</del> ۹ (i)      | (m)   <b>21</b> 8 | Responsible Pl | harmacist Victo | oria Smith   | User The | Supervisor | :             |    |
|----------------------------------|-------------------|----------------|---------------------|-------------------------|-------------------|----------------|-----------------|--------------|----------|------------|---------------|----|
| My shortcuts                     | +                 |                |                     |                         |                   |                |                 |              |          |            |               |    |
| Redeem Owings                    | ;                 | Search Wor     | kflow Manager Atter | ndance Kegister Managei | Attendance i      | Register X     |                 |              |          |            |               |    |
| Reprints                         | F2                | F2 - Amend Sig | n In/Out Time       |                         |                   |                |                 |              |          |            |               |    |
| Ordering                         | F6                | Filters        |                     |                         |                   |                |                 |              |          |            |               | _  |
| Ordening                         | F7                | Period This I  | Month               | ÿ                       | Pharmacists Type  | All            | Ŷ               |              |          |            |               |    |
| Overdue Scripts                  | F8                | From 01/11     | /2019 15 To         | 30/11/2019 15           | Pharmacist        |                | + Q             |              |          |            |               |    |
| MDS Prep                         | F9                | Date           | Registration Number | Pharmacist              |                   |                | Was             | Read         | Sign In  | Sign Out   | Total Absence |    |
| MDS Scripts Du                   | e                 | Dute           | Registration Number | - namacist              |                   |                | Responsible     | SOPs         | Time     | Time       | (mins)        |    |
| SDM                              |                   | 06/11/2019     | 2505198             | Victoria Smith          |                   |                | ✓               | ~            | 11:18    |            | 0             |    |
| Stock Manager                    | Ctrl M            | 08/11/2019     | 2505198             | Victoria Smith          |                   |                | $\checkmark$    | ~            | 10:25    |            | 0             | _  |
| Stock Manager                    | Ctrl O            | 11/11/2019     | 2505198             | Victoria Smith          |                   |                | ✓               | ✓            | 10:05    |            | 0             |    |
| MDS Manager                      | F11               | 12/11/2019     | 2505198             | Victoria Smith          |                   |                | ✓               | ✓            | 14:11    |            | 0             |    |
| ETP                              |                   | 14/11/2019     | 2505198             | Victoria Smith          |                   |                | ✓               | ✓            | 09:23    |            | 0             |    |
| Script O                         | Ctrl E            | 15/11/2019     | 2505198             | Victoria Smith          |                   |                | $\checkmark$    | ✓            | 09:35    |            | 0             |    |
|                                  |                   | 18/11/2019     | 2505198             | Victoria Smith          |                   |                | ✓               | ✓            | 17:04    |            | 0             |    |
| RMS                              | Ctri R            | 19/11/2019     | 2505198             | Victoria Smith          |                   |                | ✓               | ✓            | 09:56    |            | 0             |    |
| CDR                              |                   | 20/11/2019     | 2505198             | Victoria Smith          |                   |                | $\checkmark$    | $\checkmark$ | 10:23    |            | 0             |    |
|                                  |                   | 21/11/2019     | 2505198             | Victoria Smith          |                   |                | $\checkmark$    | $\checkmark$ | 13:50    |            | 0             |    |
|                                  |                   | 22/11/2019     | 2505198             | Victoria Smith          |                   |                | ✓               | ✓            | 09:17    |            | 0             |    |
|                                  |                   | 25/11/2019     | 2505198             | Victoria Smith          |                   |                | $\checkmark$    | ✓            | 11:40    |            | 0             |    |
|                                  |                   |                |                     |                         |                   |                |                 |              |          |            |               |    |
|                                  |                   | Time Out       | Time In R           | eason for Leaving       |                   |                |                 |              |          |            |               |    |
|                                  |                   |                |                     |                         |                   |                |                 |              |          |            |               |    |
|                                  |                   |                |                     |                         | No absence i      | records        |                 |              |          |            |               |    |
|                                  |                   |                |                     |                         |                   |                |                 |              |          |            |               |    |
|                                  |                   |                |                     |                         |                   |                |                 |              |          | 🖶 F10 - P  | rint 🗙 Canc   | el |

- 4. Highlight the entry and select the **[F2 Amend Sign In/Out Time]** button.
- 5. The Edit Sign In/Out Details window displays. Complete the *Sign In Time Edit* and/or *Sign Out Time Edit* fields as necessary and provide a reason for the amendment.

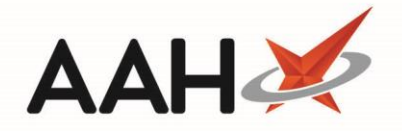

|                                       | St Details                                               |                                                                 |
|---------------------------------------|----------------------------------------------------------|-----------------------------------------------------------------|
| Date:06/11/2019 Ph                    | armacist Name: Victoria Smith Regis                      | stration Number:2505198                                         |
| Attendance Register [                 | etails                                                   |                                                                 |
| Sign In Time: 11:18<br>Sign Out Time: | Sign In Time Edit: 09 : 15   Sign Out Time Edit: 18 : 30 | son: * Forgot to sign in in the morning and forgot to sign out. |

- 6. When you have finished, select the **[F10 -OK]** button.
- 7. You are returned to the Attendance Register. The *Sign In Time* and/or *Sign Out Time* that you have amended display in the grid with an Edited tag.

| ProScript Connect ▼<br>25 November 2019 12:29 | Search                           | n (CTRL+ | +S)              | • 9. (i)            |          | 900   <b>21</b> 0 | Resp         | oonsible Pharm | nacist Vict  | toria Smith   U | ser The Supervisor | :             |
|-----------------------------------------------|----------------------------------|----------|------------------|---------------------|----------|-------------------|--------------|----------------|--------------|-----------------|--------------------|---------------|
| My shortcuts 🛛 🕂                              | Carach                           |          |                  | Attendence Desister |          | Americana I       |              |                |              |                 |                    |               |
| Redeem Owings<br>F2                           | Search                           | WORK     | low Manager      | Attendance Register | ivianage | Attendance        | Regis        | ter A          |              |                 |                    |               |
| Reprints<br>F6                                | F2 - Amend Sign In/Out Time      |          |                  |                     |          |                   |              |                |              |                 |                    |               |
| Ordering<br>F7                                | Filters<br>Period This Month     |          |                  |                     |          | Pharmacists Type  | All          |                |              |                 |                    |               |
| Overdue Scripts<br>F8                         | From 01/11/2019 15 To 30/11/2019 |          |                  |                     | 15       | Pharmacist        |              |                | <b>-</b> (   | 2               |                    |               |
| MDS Prep                                      |                                  |          |                  |                     |          |                   |              | Was            | Read         | Sign In         | Sign Out           | Total Absence |
| MDS Scripts Due                               | Date                             | F        | Registration Num | ber Pharmacist      |          |                   |              | Responsible    | SOPs         | Time            | Time               | (mins)        |
| SDM                                           | 06/11/20                         | 19       | 2505198          | Victoria Smith      |          |                   |              | ✓              | $\checkmark$ | 09:15 Edite     | d 18:30 Edited     | 0             |
| Ctrl M                                        | 08/11/20                         | 19       | 2505198          | Victoria Smith      |          |                   |              | ✓              | $\checkmark$ | 10:25           |                    | 0             |
| Stock Manager<br>Ctrl O                       | 11/11/20                         | 19       | 2505198          | Victoria Smith      |          |                   |              | ✓              | $\checkmark$ | 10:05           |                    | 0             |
| MDS Manager                                   | 12/11/2019 2505198               |          | 2505198          | Victoria Smith      |          |                   | $\checkmark$ | $\checkmark$   | 14:11        |                 | 0                  |               |
| ETP                                           | 14/11/20                         | 19       | 2505198          | Victoria Smith      |          |                   |              | $\checkmark$   | $\checkmark$ | 09:23           |                    | 0             |
| Ctrl E<br>Script O                            | 15/11/20                         | 19       | 2505198          | Victoria Smith      |          |                   |              | ✓              | $\checkmark$ | 09:35           |                    | 0             |
| script Q                                      | 18/11/20                         | 19       | 2505198          | Victoria Smith      |          |                   |              | $\checkmark$   | $\checkmark$ | 17:04           |                    | 0             |
| RMS<br>Ctrl R                                 | 19/11/20                         | 19       | 2505198          | Victoria Smith      |          |                   |              | $\checkmark$   | $\checkmark$ | 09:56           |                    | 0             |
| CDR                                           | 20/11/20                         | 19       | 2505198          | Victoria Smith      |          |                   |              | $\checkmark$   | $\checkmark$ | 10:23           |                    | 0             |
|                                               | 21/11/20                         | 19       | 2505198          | Victoria Smith      |          |                   |              | $\checkmark$   | $\checkmark$ | 13:50           |                    | 0             |
|                                               | 22/11/20                         | 19       | 2505198          | Victoria Smith      |          |                   |              | $\checkmark$   | $\checkmark$ | 09:17           |                    | 0             |
|                                               | 25/11/20                         | 19       | 2505198          | Victoria Smith      |          |                   |              | $\checkmark$   | $\checkmark$ | 11:40           |                    | 0             |
|                                               |                                  |          |                  |                     |          |                   |              |                |              |                 |                    |               |
|                                               | Time Out                         |          | Time In          | Reason for Leavir   | 9        |                   |              |                |              |                 |                    |               |
|                                               | No absence records               |          |                  |                     |          |                   |              |                |              |                 |                    |               |
|                                               |                                  |          |                  |                     |          |                   |              |                |              |                 | 🖶 F10 - P          | Print 🗙 Canc  |

## **Revision History**

| Version Number | Date          | Revision Details                         | Author(s)                                   |  |  |
|----------------|---------------|------------------------------------------|---------------------------------------------|--|--|
| 1.0            | 30 March 2020 |                                          | Joanne Hibbert-Gorst                        |  |  |
|                | Not           | to be reproduced or copied without the c | onsent of AAH Pharmaceuticals Limited 2020. |  |  |

## **Contact us**

For more information contact: **Telephone: 0344 209 2601**